## ファイル拡張子の関連付けをなくす方法

PC トラブルシューティング

Windowsではファイルをダブルクリックするだけで、拡張子に関連付けされたアプリケーションを使って開くことができます。

その関連付けを間違えてしまった場合、元に戻す方法をご報告です。

## 間違えた関連付け

今回の対象はPaint.netとそれで使う画像ファイル。

Paint.netでは様々なファイルを開いて編集することができますが、間違えて、Paint.netを.aiに関連付けしてしまった...、というところから話は始まります。

| PC | » ドキュメント        |   |  |
|----|-----------------|---|--|
| ^  | 名前              | ^ |  |
| а. | 🛃 Test-Al.ai    |   |  |
|    | 🛃 testimg10.psd |   |  |

.psdだけのはずだったのに、誤って.aiに関連付けしてしまった。(でもフィルタファイルを入れていないので開けない⇒正確には.aiファイルはGhostScriptのインストールが必要になるので入れていない。)

| 🛃 無題 - pain        | t.net V4.3.11                                                                |         |
|--------------------|------------------------------------------------------------------------------|---------|
| ファイル(F) 第          | 鳥集(E) 表示(V) 画像(I) レイヤ−(L) 調整(A) エフェクト(C)                                     | -       |
| C4 📑 🗄             | 🚔   X 🐚 🔁 🐃 🎦   🖉 🖓 I # 🧮                                                    |         |
| ツール(T): 💉 🔹        | ・   ブラシ幅: 🛛 🙎 🗸 🙂 硬度: 🕒 75%                                                  | . ● 模様: |
| "> ×<br>□ ►<br>₽ ► | <ul> <li>paint.net V4.3.11</li> <li>         ・         ・         ・</li></ul> | ×       |
| ** •               |                                                                              | ОК      |

これを解除して元に戻す(関連付けされていない状態にする)作業をやってみました。

レジストリ編集箇所その1

レジストリエディタ (regedit) から、

コンピューター\HKEY\_CURRENT\_USER\SOFTWARE\Classes

を開いて、対象の拡張子を選択します。

### 📑 レジストリ エディター

| ファイル(F) | 編集(E) | 表示(V) | お気に入り(A) | ヘルプ(H) |
|---------|-------|-------|----------|--------|

|       |       | -   |                 |      |                  |        |      |               |   |   |      |       |        |        |        |        |        |        |        |         |         |         |         |         |
|-------|-------|-----|-----------------|------|------------------|--------|------|---------------|---|---|------|-------|--------|--------|--------|--------|--------|--------|--------|---------|---------|---------|---------|---------|
| ววะ2- | -ター¥H | KEY | _CURRENT_USER¥S | SOFT | WARE¥Classes¥.ai |        |      |               |   |   |      |       |        |        |        |        |        |        |        |         |         |         |         |         |
|       | ~     | C   | lasses          | ^    | 名前               | 種類     |      | データ           |   |   |      |       |        |        |        |        |        |        |        |         |         |         |         |         |
|       |       |     | *               |      | ab)(既定)          | REG SZ |      | ai auto file  |   |   |      |       |        |        |        |        |        |        |        |         |         |         |         |         |
|       |       |     | .3fr            |      | (INCAL)          | NEG_DE |      | al_aato_ne    |   |   |      |       |        |        |        |        |        |        |        |         |         |         |         |         |
|       |       |     | .3g2            |      |                  |        |      |               |   |   |      |       |        |        |        |        |        |        |        |         |         |         |         |         |
|       |       |     | .3gp            |      |                  |        |      |               |   |   |      |       |        |        |        |        |        |        |        |         |         |         |         |         |
|       |       |     | .3gp2           |      |                  |        |      |               |   |   |      |       |        |        |        |        |        |        |        |         |         |         |         |         |
|       |       |     | .3gpp           |      |                  |        |      |               |   |   |      |       |        |        |        |        |        |        |        |         |         |         |         |         |
|       |       |     | .3mf            |      |                  |        |      |               |   |   |      |       |        |        |        |        |        |        |        |         |         |         |         |         |
|       |       |     | .aac            |      |                  |        |      |               |   |   |      |       |        |        |        |        |        |        |        |         |         |         |         |         |
|       |       |     | .ac3            |      |                  |        |      |               |   |   |      |       |        |        |        |        |        |        |        |         |         |         |         |         |
|       |       |     | .adt            |      |                  |        |      |               |   |   |      |       |        |        |        |        |        |        |        |         |         |         |         |         |
|       |       |     | .adts           |      |                  |        |      |               |   |   |      |       |        |        |        |        |        |        |        |         |         |         |         |         |
|       |       |     | .ai             |      |                  |        |      |               |   |   |      |       |        |        |        |        |        |        |        |         |         |         |         |         |
|       |       |     | .all            |      |                  |        |      |               |   |   |      |       |        |        |        |        |        |        |        |         |         |         |         |         |
|       |       |     | .amr            |      |                  |        |      |               |   |   |      |       |        |        |        |        |        |        |        |         |         |         |         |         |
|       | 1 1 1 | _   |                 |      |                  |        |      |               |   |   |      |       |        |        |        |        |        |        |        |         |         |         |         |         |
| ここに   | ]関連   | 付(  | けされた拡張          | 子の   | 一覧が格納されて         | います。   | 今回は拡 | 、張子.aiを対象とするた | 8 | 、 | 、これを | 、これを選 | 、これを選択 | 、これを選択 | 、これを選択 | 、これを選択 | 、これを選択 | 、これを選択 | 、これを選択 | 、これを選択( | 、これを選択( | 、これを選択( | 、これを選択( | 、これを選択( |

クリック)し、削除します。

### 📑 レジストリ エディター

ファイル(F) 編集(E) 表示(V) お気に入り(A) ヘルプ(H)

| コンビューター | ¥HK | Y   | CURREN          | IT_USER¥SOFT | WARE¥Classes¥.ai |           |              |
|---------|-----|-----|-----------------|--------------|------------------|-----------|--------------|
|         | >   |     | .ac3            | ~            | 名前               | 種類        | データ          |
|         | >   |     | .adt            |              | ab (既定)          | REG SZ    | ai auto file |
|         | >   |     | .adts           |              | ~~~] (****L)     | 1120_02   | al_ddto_me   |
|         |     |     | .ai             |              |                  |           |              |
|         | >   |     | .al             | 展開する         |                  |           |              |
|         | >   |     | .ai             | 新規(N)        |                  | >         |              |
|         | >   |     | .aj             | ***=         |                  |           |              |
|         | >   |     | .aj             | (快采(F)       |                  |           |              |
|         | >   |     | .aj             | 削除(D)        |                  |           |              |
|         | >   |     | .ai             | 名前の変更(R      | )                |           |              |
|         | >   |     | .ai             |              | ,                |           |              |
|         | >   |     | .a:             | エクスポート(E)    |                  |           |              |
|         | >   |     | .av             | アクセス許可(F     | P)               |           |              |
|         | >   |     | .av             |              |                  |           |              |
|         | >   |     | .b              | キー名のコピー(     | C)               |           |              |
|         | >   |     | .b              | HKEY_LOCAL   | _MACHINE に移動(1   | Ŋ         |              |
|         | >   |     | .c5ez5z<br>.cap | 4a-ea46-4    |                  |           |              |
| 削除時に    | =   | ŧ   | ーに表             | 気っされてい       | ハた「ai_auto_      | _file」 覚え | ておきます。       |
|         |     | ÷ : |                 |              |                  |           |              |

| キーの肖 | 川除の確認                     |
|------|---------------------------|
|      | このキーとそのサブキーをすべて完全に削除しますか? |
|      | はい(Y) いいえ(N)              |

削除実行。

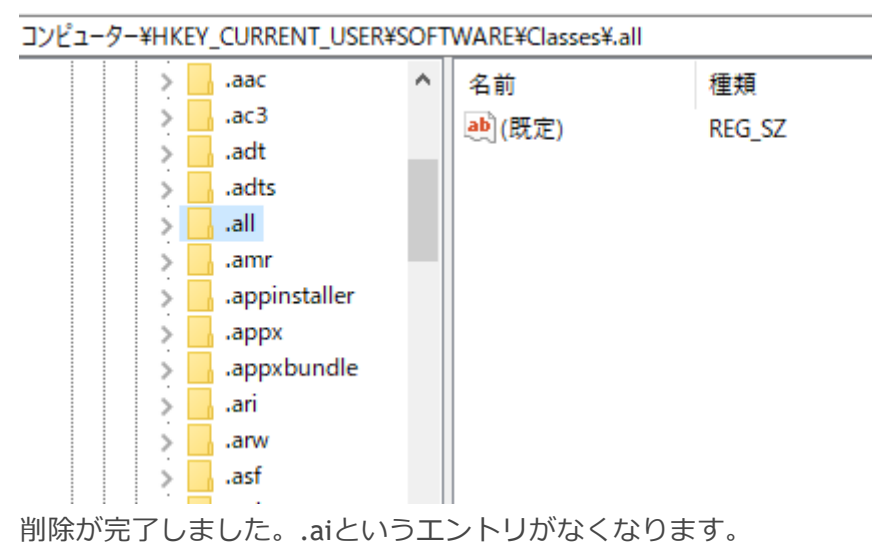

スポンサーリンク

# レジストリ編集箇所その2

先ほど覚えておいた「ai\_auto\_file」、このキーをスクロールして探していきます。 <HKCU\SOFTWARE\Classes>をスクロールしていくと見つかります。

| 📑 レジスト    | リエディター                                                                                                    |                |                       |              |                                      |  |
|-----------|----------------------------------------------------------------------------------------------------|----------------|-----------------------|--------------|--------------------------------------|--|
| ファイル(F)   | 編集(E) 表示(V) お気                                                                                                    | こ入り            | (A) ヘルプ(H)            |              |                                      |  |
| コンピューターキ  | HKEY_CURRENT_USER¥S                                                                                                    | OFTV           | VARE¥Classes¥ai_auto_ | file         |                                      |  |
|           | xps<br>xvid<br>xvid<br>ActivatableClasse<br>ActivatableClasse<br>ActivatableCl |                | 名前<br>••••(既定)        | 種類<br>REG_SZ | データ<br>(値の設定なし)<br>実行ファイルが指定 ネわていろキー |  |
|           |                                                                                                    | .、 ⊯<br>≿ =± - |                       |              |                                      |  |
| (CUIIIIId | コロート 万世語の して                                                                                                    | 2 0            | 90                    |              |                                      |  |

| コンピューター | ¥HK | EY. | CURRENT_USER¥S    | OFT | WARE¥Classes¥ai | i_auto_file¥shell¥open¥ce | ommand                                            |  |
|---------|-----|-----|-------------------|-----|-----------------|---------------------------|---------------------------------------------------|--|
|         |     |     | .xps              | ^   | 名前              | 種類                        | データ                                               |  |
|         | >   |     | .xvid             |     | ab (既定)         | REG SZ                    | "C:¥Program Files¥paint net¥PaintDotNet exe" "%1" |  |
|         | >   |     | .zpl              |     | ~~ (->+//       | 1120_02                   | en rogian nes panancer antoorteaexe vor           |  |
|         | >   |     | ActivatableClasse |     |                 |                           |                                                   |  |
|         | ~   |     | ai_auto_file      |     |                 |                           |                                                   |  |
|         |     | v   | shell             |     |                 |                           |                                                   |  |
|         |     |     | v open            |     |                 |                           |                                                   |  |
|         |     |     |                   |     |                 |                           |                                                   |  |
|         | >   |     | AppID             |     |                 |                           |                                                   |  |
|         |     |     | · · · · · ·       |     |                 |                           |                                                   |  |

このキーで指定されているアプリケーションが自動で実行されるようになる、という動きをしています。

今回は関連付けされていない状態に戻すことが目的なので、「ai\_auto\_file」のキーを削除して何も関連付けさ れていない状態にします。

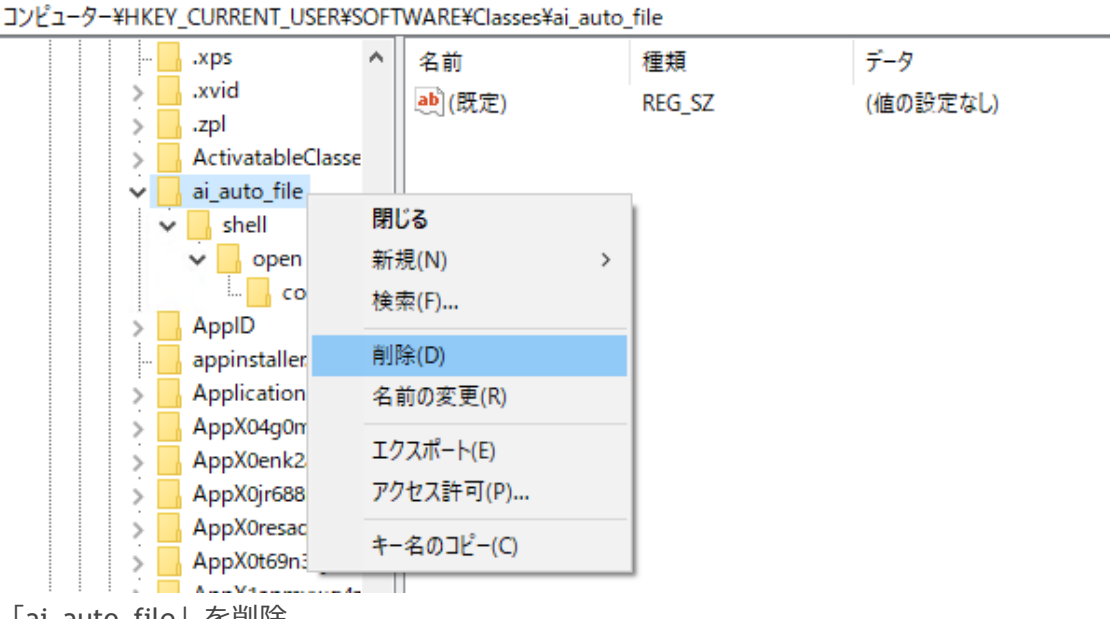

「ai\_auto\_file」を削除。

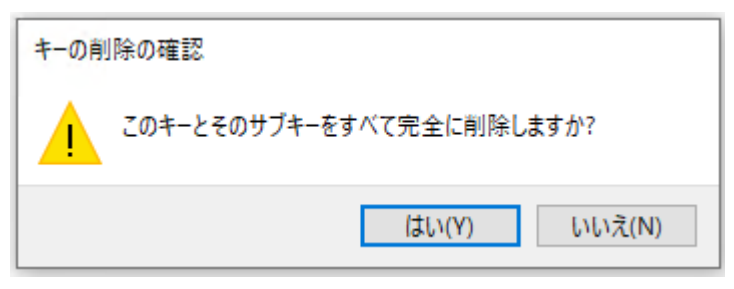

削除できました。

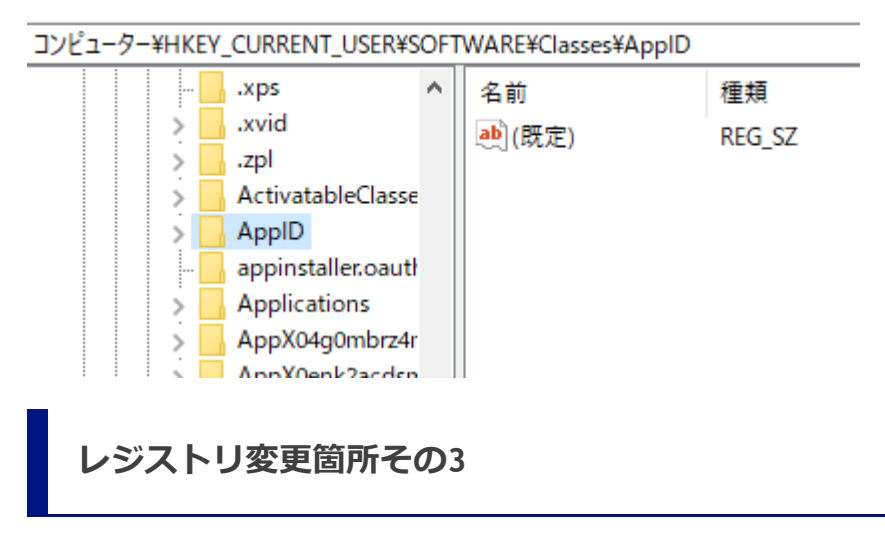

最後に、エクスプローラが記憶しているファイル拡張子の関連付けを削除して終了です。

#### ファイル拡張子の関連付けをなくす方法 - treedown's Report

コンピューター\HKEY\_CURRENT\_USER\SOFTWARE\Microsoft\Windows\CurrentVersion\Explorer\FileExts

### を開きます。

- 📑 レジストリ エディター
- ファイル(F) 編集(E) 表示(V) お気に入り(A) ヘルプ(H)

|                     | _   |            | _   |                      |                        |               |
|---------------------|-----|------------|-----|----------------------|------------------------|---------------|
| コンピューター¥HKEY_CURREN | T_L | JSER¥SOFTW | /AR | E¥Microsoft¥Windows¥ | CurrentVersion¥Explore | er¥FileExts   |
| · · · ·             | Fi  | ileExts    | ^   | 名前                   | 種類                     | データ           |
| >                   |     | .3g2       |     | ab)(腰定)              | REG SZ                 | (値の設定なし)      |
| >                   |     | .3gp       |     |                      |                        | (120/80/2000) |
| >                   |     | .3gp2      |     |                      |                        |               |
| >                   |     | .3gpp      |     |                      |                        |               |
| >                   |     | .3mf       |     |                      |                        |               |
|                     |     | .aac       |     |                      |                        |               |
| >                   |     | .ac3       |     |                      |                        |               |
| >                   |     | .adt       |     |                      |                        |               |
| >                   |     | .adts      |     |                      |                        |               |
|                     |     | .ai        |     |                      |                        |               |
|                     |     | aif        | -1  |                      |                        |               |

ここにもファイル拡張子の一覧が保管されています。

ここの.aiを探して右クリックし削除を実行します。

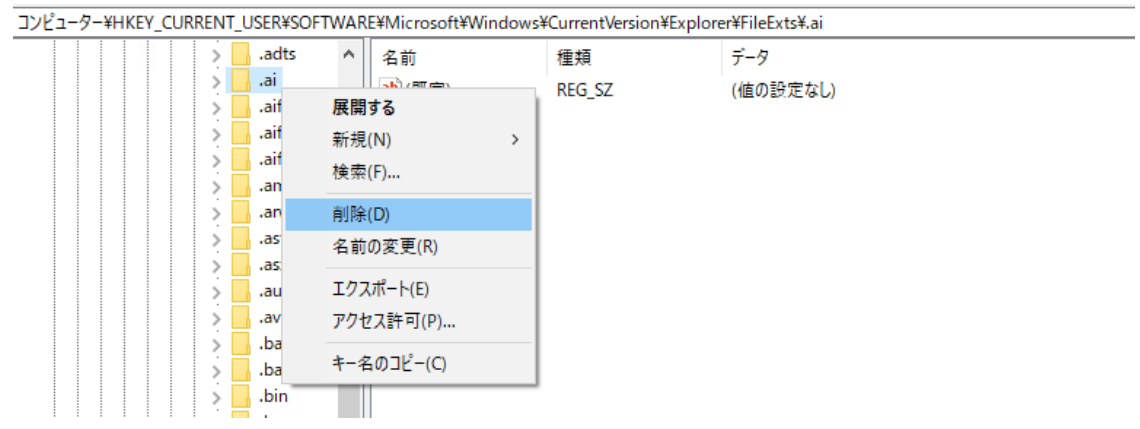

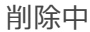

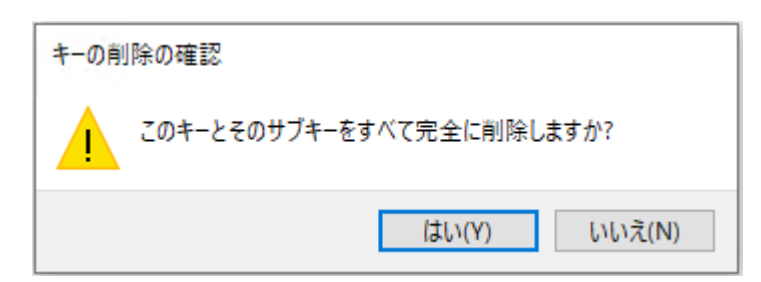

削除完了。

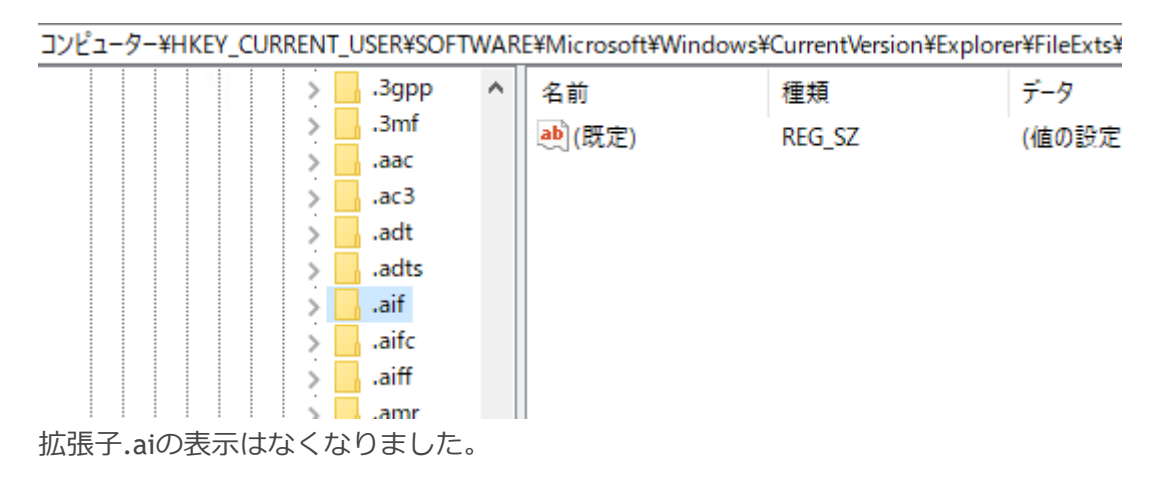

確認

ここまでで、アイコンに変化はありませんが、関連付けされたPaint.netは自動起動しないようになっています。

| ` | 名前              | ^ |  |
|---|-----------------|---|--|
|   | 🛃 Test-Al.ai    |   |  |
|   | 🛃 testimg10.psd |   |  |

試しにファイルをダブルクリックしてみると、

|      | ^ | 名前   |               |                | 種類      |
|------|---|------|---------------|----------------|---------|
| Г    |   | 🛃 Te | est-Al.ai     |                | AI ファイル |
|      |   | このファ | 'イルを開く方法      | を選んでください。      |         |
|      |   |      | Microsoft Sto | re でアプリを探す     |         |
|      |   | その他の | のアプリ ↓        |                |         |
|      |   | ✔ 常  | にこのアプリを使っ     | って .ai ファイルを開く |         |
| ' (( |   |      |               | OK             |         |

ファイルが関連付けされていないときに表示される、このファイルを開くアプリケーションの選択画面が表示されます。

アインコンの表示を元に戻すには、レジストリキーのHKEY\_CURRENT\_USERに実施した変更が反映されればいいので、いったんサインアウト、

| <i>₽</i> | アカウント設定の変更 |
|----------|------------|
| A        | D>/        |
| [→       | ታインアウト     |
|          |            |

からの、サインイン

ファイル拡張子の関連付けをなくす方法 - treedown's Report

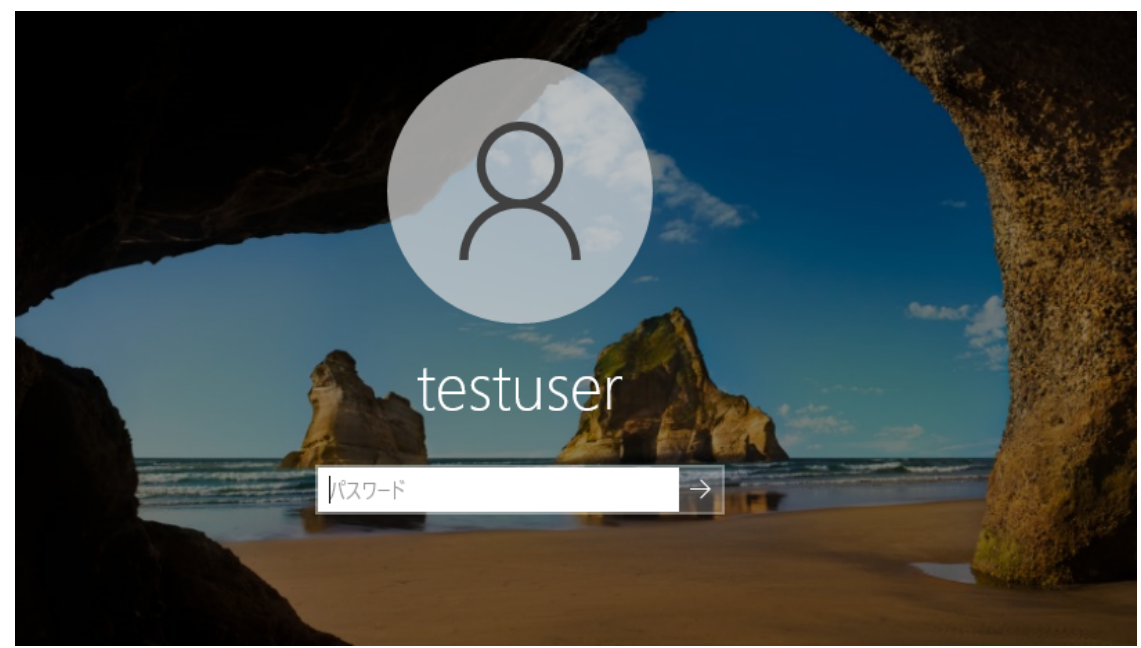

### 起動後、ファイルを確認してみると、

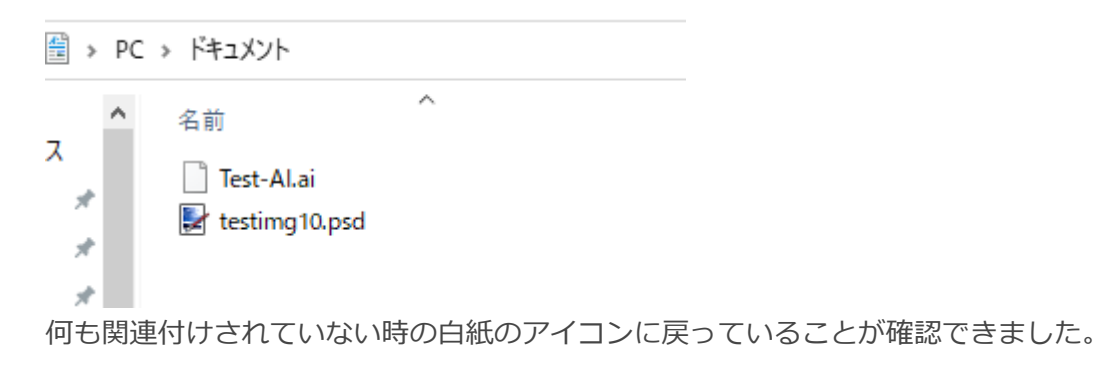

これでやりたかった「ファイル拡張子の関連付けを初期状態に戻す」は完了しました。